# 4.データベース

図書館が提供する電子情報資源に、データベースがあります。

データベースとは、様々な電子ジャーナルがまとめてある文献(論文,会議録,抄録など) 検索専用の検索サイトです。

データベースを利用して文献等の検索をすると、全文(フルテキスト)へのリンク機能が 表示されるため、読みたい文献まで比較的すぐにたどり着くことができます。

ただし、リンク先の全ての文献の全文が閲覧できるとは限りません。本学が契約していな い有料の文献は、無料で読むことができないため、その際は学外に依頼(有料)することに なります。

(※本学が契約していない文献の学外依頼への手順については「No.8 ILL(文献複写・貸借)」 編をご覧ください。)

データベースへのアクセス方法は、主に3つあります。

① 学内からのアクセス(本学が有料で契約しているデータベース)

② 学外からのアクセス(リモートアクセスを経由して利用する方法)

- ③ フリーアクセス (無料のため学内・学外問わず利用が可能)
- 本編では、①の学内からデータベースにアクセスする方法について説明します。 (※②の学外から利用する方法については「No.7 リモートアクセス」編をご覧ください。)
- 1. データベースの入り口までの手順
- 医学部分館ウェブサイトにアクセスします
   URL は、<u>https://www.lib.fukuoka-u.ac.jp/med/</u>です。
- (2)分館ウェブサイトのトップページ
   「データベース」のタブを選択すると、医学・看護学系の文献を探す際によく使うデータベースが表示されています。

続いて、データベースの探し方を5パターンに分けて説明します。

<データベースの探し方>

1. データベース一覧から探す方法

(1) 分館 Web サイト内の「データベース一覧」をクリックします。

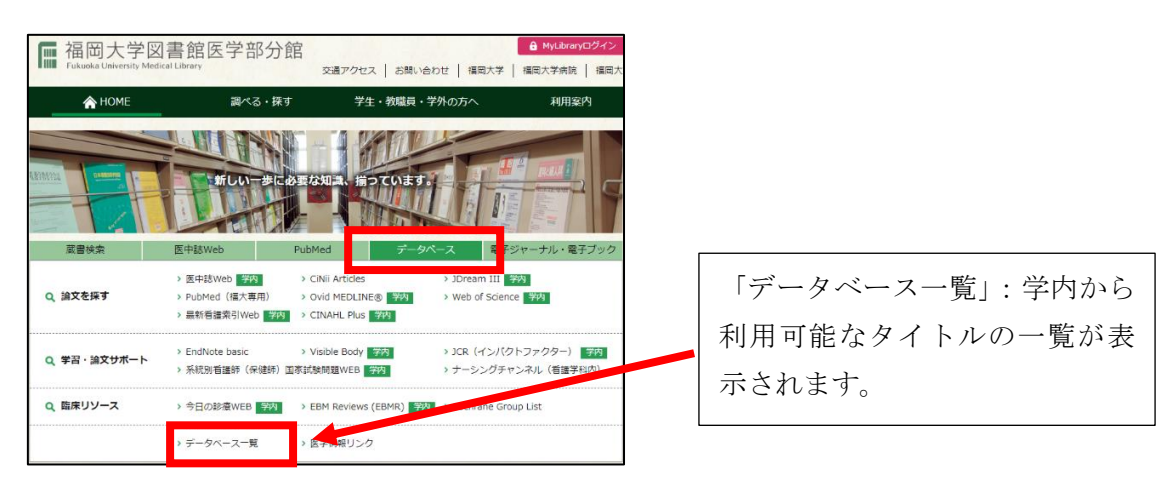

(2) データベース一覧

データベース一覧が表示されます。一部を抜粋して簡単に画面を説明します。

| 12. <u>医中誌Web</u> | A B C                                                                                                    |
|-------------------|----------------------------------------------------------------------------------------------------|
|                   | F-search対象 同時アクセス数:12 IPアドレス認証                                                                                            |
| 目的コード             | 雑誌記事・論文を探す / 診療・診断・看護に関する情報を調べる                                                                                           |
| 分野コード             | 自然科学 / 医学・薬学・看護 / スポーツ・体育                                                                                                 |
| 言語                | 日本語                                                                                                    |
| 内容                | 国内の医学、薬学、歯学、看護学等の関連分野の文献情報を検索可能。                                                                                          |
| 関連リンク             | 利用ガイド                                                                                                    |
| 12 IDDB (学編機問日式ジト | $\mathbb{B}$ $\mathbb{C}$                                                                                                 |
|                   | 同時アクセス数:無制限 フリーアクセス                                                                                                    |
| 目的コード             | 雑誌記事・論文を探す                                                                                                    |
| 分野コード             | 総合 / 人文科学 / 社会科学 / 自然科学                                                                                                   |
| 言語                | 日本語                                                                                                    |
| 内容                | IRDB(学術機関リポジトリデータベース:Institutional Repositories DataBase)は、日本国内の<br>学術機関リポジトリに登録されたコンテンツのメタデータを収集し、提供するデータベース・サービ<br>スです。 |
| 関連リンク             |                                                                                                    |

- ④「F-search 対象」のデータベースは、文献を検索した際に F-search のリンクアイコン がつきます。本学に所蔵している図書の所在や電子ジャーナルの本文まで導いてくれる 便利な機能です。
- ⑧「同時アクセス数」に数字が記載されている場合は、利用が終わったらログアウト等で 正しく終了させてください。
- ②「IPアドレス認証」とは福岡大学が契約しており、学内からのみ利用ができるデータベースになります。
  「フリーアクセス」のものは無料ですので、リモートアクセスを経由しなくても学内・学外を問わず利用できます。

利用したいデータベースがあれば、タイトルをクリックします。

(3) ここでは「医中誌 Web」を使ってみます。

「医中誌 Web」のログイン画面が表示されますので「ログイン」ボタンをクリックします。ログイン画面が表示されずにトップ画面が表示されるデータベースもあります。

| 🤔 医中誌Web |                                                                 |
|----------|-----------------------------------------------------------------|
|          |                                                                 |
|          | <b>ログイン</b> 画面<br>こちらは医中誌Web(法人版)のログイン画面です                      |
|          | <b>ログイン</b> ● 学術認証はこちら                                          |
|          | <ul> <li>● ログインでお困りの方</li> <li>● 医中誌パーソナルWebログインはこちら</li> </ul> |

- (4) 検索窓にキーワードを入力し、右隣の「検索」ボタンをクリックします。
  - ① 今回は「新型コロナウイルス」と入力しました。
  - ② 本文まで検索したい場合は、「本文あり」のタブをクリックします。

| <b>e</b> 1 | 中誌Web          | ▲  ・  ・  ・  ・  ・  ・  ・  ・  ・  ・  ・  ・  ・                                                                   | ログアウト                     |
|------------|----------------|----------------------------------------------------------------------------------------------------|---------------------------|
| ≡          | 田辞書参照(HELP)    | すべて検索 マ 新型コロナウイルス                                                                                          | ×Q                        |
| Q          | 収載誌名 統制語 所属機関名 |                                                                                                    |                           |
| =          | ▼絞り込み条件 HELP 📝 | ·③ 検索局度(HELP)                                                                                              | ד                         |
| •••        | 本文入手           | ✔ #1 (SARSコロナウイルス-2/TH or 新型コロナウイルス/AL)                                                                    | 9,779件                    |
|            | 本文あり 本文あり (無料) | AND V 履歴プラス検索 Q 前                                                                                          | ▲ 💉                       |
| =          | 抄録             |                                                                                                    |                           |
|            | あり             | すべて 本文あり<br>9,779件 3,757件                                                                                  | >                         |
|            | 論文種類           |                                                                                                    |                           |
| <b>.</b>   | 原著論文 解説・総説     | 🗌 すべてチェック 🔒 🙆 💆                                                                                            | i 🥝 🕒                     |
|            | 会議録除く          | 簡易表示 ∨ 新しい順 ∨ 30件 ∨ (< < page 1 of :                                                                       | 326 <b>GO &gt; &gt;</b> I |
|            | OLD医中誌         |                                                                                                    |                           |
|            | 限定除く           | <ol> <li><u>COVID-19診療の最前線から 現場の医師による報告(Vol.13)</u> COVID-19患者の宿泊療養</li> </ol>                             | <                         |
|            | 副標目            | <u>大澤良介</u> (亀田総合病院/感染症科)<br>医学のあゆみ(0039-2359)280巻12号 Page1261-1266(2022.03)                               |                           |
|            | 診断 治療 副作用      | <point>●新型コロナウイルス<br/>感染者の宿泊療費は、限りある医療資源を重症者や重症化リス<br/>者に重点的に配分し、自宅療養での家庭内感染を防ぐために重要な医療政策である。●宿泊施設</point> | クのある<br>の従業員              |
|            | チェックタグ         | と地域住民の理解、感染管理専門家による施設内のゾーニングと宿泊療養の運営に関わるスタッ<br>読み防策の教育、行政禁長と定う施設の従業長の対力、地域の医療施設や消防との運進のどれが                 | フへの感                      |
|            | 小児 成人 高齢者      | 来予約束の取得、11××戦員と旧石鹿蔵の近米員の協力、地域の医療鹿蔵で用的との連携のとれか<br>宿泊療養は成り立たず、また… <u>もっと見る</u> ■                             | 20100                     |
|            | 症例報告・事例        | W323010014 <pre 医中誌=""></pre>                                                                              |                           |
|            | 限定除く           | Mit XUFAU <sup>*</sup> F-Search <sub>z</sub>                                                               |                           |
|            | 八杯             |                                                                                                    |                           |

(5) リンクアイコンをクリックすると全文を閲覧することができます。

| 1                       | 【コロナ禍における腎不全診療の現状と展望】 <mark>新型コロナウイルス</mark> に対する治療・予防                                        | ワクチン                              | *                                                    |                                  |
|-------------------------|-----------------------------------------------------------------------------------------------|-----------------------------------|------------------------------------------------------|----------------------------------|
|                         | <u>吉藤 歩</u> (東京都済生会中央病院 腎臓内科), <u>竜崎 崇和</u><br>日本透析医学会雑誌(1340-3451)55巻2号 Page129-136(2022.02) |                                   |                                                      |                                  |
|                         | W309160010 <pre 医中誌="">, DOI:10.4009/jsdt.55.129</pre>                                        |                                   |                                                      |                                  |
|                         | 福大0PAC <sup>#</sup> F-Search JSTAGE<br>●類似文献                                                  |                                   |                                                      |                                  |
|                         |                                                                                               |                                   |                                                      |                                  |
| 2                       | 【コロナ補における腎不全診療の現状と展望】新型コロナウイルスに対する治療・予防                                                       | レムデシ                              | <                                                    |                                  |
|                         | <u>ビル・抗体カクテル療法</u>                                                                            |                                   |                                                      |                                  |
|                         | <u>菊地勘</u> (下落合クリニック)                                                                         |                                   | -                                                    |                                  |
|                         | 日本透析素字会雑誌(1340-3451)55巻2号 Page123-127(2022.02)                                                |                                   |                                                      |                                  |
|                         | W30916/009 <pre 医中誌="">, DOI:10.4009/jsdt.55.123</pre>                                        |                                   |                                                      |                                  |
|                         | 福大 PAC F-Search J-STAGE                                                                       |                                   |                                                      |                                  |
|                         | □類似文献                                                                                         |                                   |                                                      |                                  |
|                         |                                                                                               |                                   |                                                      |                                  |
| <b>*F-S</b><br>書の<br>導い | earch: は本学に所蔵している図<br>の所在や電子ジャーナルの本文まで<br>いてくれる便利な機能です。                                       | <mark>ボジトリ</mark><br>アリック<br>ぶ高いで | ようかいが<br><b>・・・・・・・・・・・・・・・・・・・・・・・・・・・・・・・・・・・・</b> | <sup>220−1</sup> 等のリン<br>と本文にたどり |

(6)本文を見たい場合は「PDF をダウンロード」をクリックします。(接続先によって表示が異なる場合があります。)

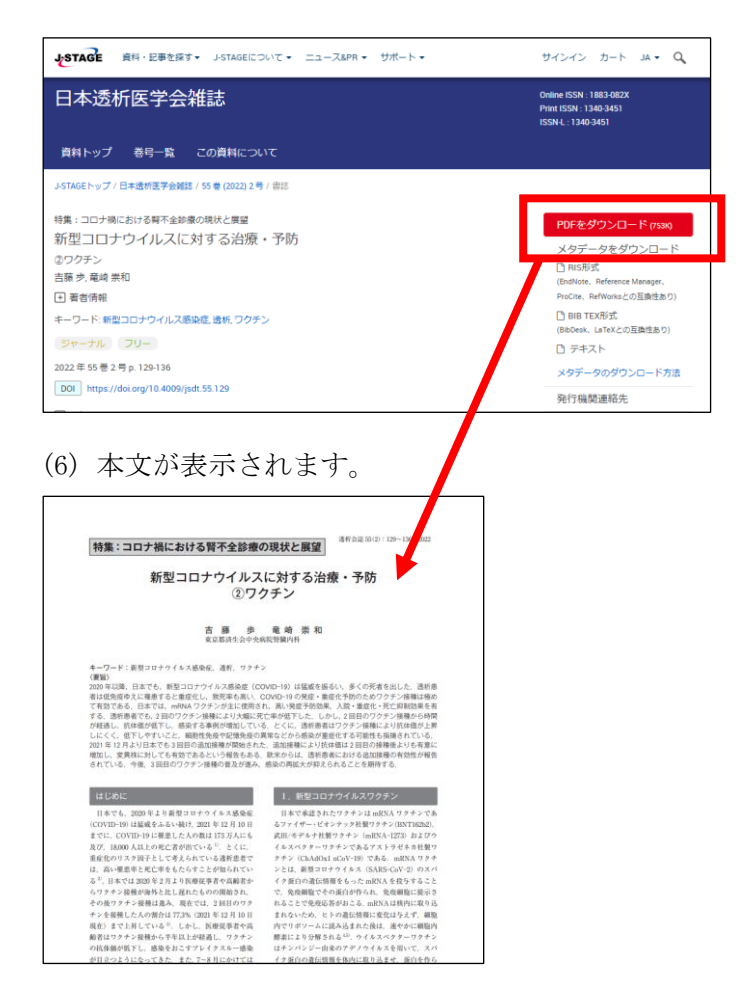

(7) データベースを終了するときは、ログアウトをクリックしてログアウトしてください。

| 🝠 医中誌Web      |                | &<br>シソーラスブラウザ | ♪<br>クリップボード    | <b>?</b> HELP ■お問いき | わせ 💠 My医中誌 | ログアウト |
|---------------|----------------|----------------|-----------------|---------------------|------------|-------|
| =             |                | 従来版(Ver.5)     | はこちらからご利用頂け     | ます                  |            |       |
| Q 論文検索        | 12 mm          |                | 6. <b>8</b> 0 - |                     |            |       |
| - 書誌確認        | 100            |                | 18 AB           | R                   |            |       |
| ● ゆるふわ検索      | すべて検索  く 検索語   |                |                 |                     | >          | Q     |
| <b>三</b> 書籍検索 | 目 辞書参照(HELP)   |                |                 |                     |            |       |
| PubMed        | 収載誌名 統制語 所属機関名 |                |                 |                     |            |       |

※さらに詳しい利用方法については「<u>医学中央雑誌刊行会 検索ガイド</u>」をご覧ください。 (医学部分館ウェブサイト「データベース」の一覧からも閲覧可能です) 2. 目的や分野などを絞ってデータベースを選びたい場合

具体的なタイトルはわからないが分野などから絞り込みたい場合は以下の方法で検 索していきます。

(1) 1.(1)で説明した「データベース一覧」をクリックします。
 データベースの検索エリアがあるので、目的や分野や言語をプルダウンメニューからそれぞれ選択します。
 ※「目的」「分野」「言語」および「キーワード」は複合検索もできます。

ここでは「目的」のプルダウンメニューから「診療・診断・看護に関する情報を調べる」 を選択しました。

| Ŧ    | ータベースの検索                                        |                    |     |                         |
|------|-------------------------------------------------|--------------------|-----|-------------------------|
|      | 目的                                              | 分野                 | 言   | 語                       |
|      | ,<br>इर्रेट                                     | ◄ すべて              | ✓ g | -×र <b>-</b>            |
|      | すべて<br>図書を探す<br>雑誌記事・論文を探す<br>新聞記事を探す           | -スが表示されます          |     |                         |
| 1. 1 | ■無や初争の意味を調べる<br>法令・判例を調べる<br>統計を調べる<br>人物情報を調べる | <u> (ン版(J-DAC)</u> |     | 同時アクセス数: 無制限 / IPアドレス認証 |
|      | <sup>                                    </sup> | 文を探す               |     |                         |
|      | 15日に回りる時間と同くる<br>トライアル                          | ・社会                |     |                         |

絞り込んだデータベースの中から、今回はNo41.の「最新看護索引Web」を使ってみます。

| 41. <u>最新看護索引Web</u> | F-search対象 / 同時アクセス数:3 / IPアドレス認証                      |
|----------------------|--------------------------------------------------------|
|                      |                                                        |
| 目的コード                | 雑誌記事・論文を探す / 診療・診断・看護に関する情報を調べる                        |
| 分野コード                | 医学・薬学・看護                                               |
| 言語                   | 日本語                                                    |
| 内容                   | 国内の看護分野に特化した文献情報を検索可能。第42回以降の日本看護学会論文集の全文PDFが利用<br>可能。 |
| 関連リンク                | <u>マニュアルPDF (9.49MB)</u>                               |

(2) 検索窓にキーワードを入力し、右隣の「検索」ボタンをクリックします。 今回は「日本看護学会論文集」と入力しました。

| € 最新看護索引Web                                                                                                    | 日本看護協会 <sub>図書館</sub><br>終了                 |
|----------------------------------------------------------------------------------------------------|---------------------------------------------|
| 簡易検索 条件検索 ヘルプ                                                                                                    | <b>&gt;</b> フォルダを見る                         |
|                                                                                                    |                                             |
| 検索語を入力して下さい。複数語を入力する場合はスペースク                                                                                                    | 物けて下さい。                                     |
| 日本看護学会論文集                                                                                                    | 全て含む 🗸                                      |
| クリア 検索                                                                                                    |                                             |
| [新しいデータ▼]の順こ [100 ▼]件ずつ表                                                                                                    | Ā                                           |
|                                                                                                    |                                             |
| お知らせ                                                                                                    |                                             |
| • NEW 雑誌製本作業に伴う文献複写サービスについて(2020年10月<br>下記日程にて製本作業を実施します。作業中も複写申込はできま<br>物の発法が遅れる場合があります。お急ぎの場合は、申込・入金貨<br>い。なお、発送が遅れる雑誌については、こちう、をご確認ださい、<br>◇製本作業実施期間:10月下旬~1月下旬(予定)◇<br>ご不便をお掛け致しますが、ご了承の程よろしくお願いいたします。 | 121日)<br>すが、一部雑誌の文献複写<br>前に当館までお問合せくださ<br>。 |
| <ul> <li>NEW データ更新:追加976件 総数 255,937件(2020年10月1日)</li> <li></li></ul>                                                                                                    | す。<br>(行)まで掲載しております。                        |
| • 重要 契約機関図書館の相互貸借(ILL)について<br>『日本看護学会論文集 電子版IA日本看護協会発行)につきまして<br>「PPFを印刷して、他館へ複写致してILL1提供」は、可能です。<br>「PDFのまま、他館へ条件付き(個人利用等でも)ILL提供」は、不可                                                                    | ್ಷ<br>೭します。                                 |

(3) キーワードに関する文献の情報が表示されます。

「最新看護索引 Web 本文をみる」のリンクアイコンをクリックします。

| ۲                       | 最新看                                                                                                    | 「護                                                                                                    | 索引Web                                                                                 | )                                                    |                                                                               | 日本看護協            | 協会⊠書館<br>了    |
|-------------------------|----------------------------------------------------------------------------------------------------|----------------------------------------------------------------------------------------------------|---------------------------------------------------------------------------------------|------------------------------------------------------|-------------------------------------------------------------------------------|------------------|---------------|
| 検索結果<br><sub>キーワー</sub> | ₹<br>ド:日本看誘                                                                                                    | 使学会論                                                                                                    | 文集 全て含む                                                                               | ;                                                    |                                                                               | ▶検索TOPへ >        | フォルダを見る       |
| 検索結果                    | 14,950 俏                                                                                                    | ŧ                                                                                                    | 新しいデー                                                                                 | -タ <b>∨</b> の順                                       | こ 100 ✔)件ずつ 表示                                                                |                  |               |
|                         |                                                                                                    |                                                                                                    |                                                                                       | 1                                                    | Go of 150 🕨 🗎                                                                 |                  |               |
|                         |                                                                                                    | チェ                                                                                                    | ックした文献の                                                                               | み表示                                                  | チェックした文献のフォルダ保                                                                | 存 → <u>条件を</u> 2 | <u> 受えて検索</u> |
|                         |                                                                                                    |                                                                                                    |                                                                                       |                                                      | 全                                                                             | 文献のチェック/解        | 除 🗌           |
| 1                       | 【標題:副單<br>【著者]草<br>【雑誌名】<br>【 後(号)】<br>【 ペ発行考文編<br>【 分行考5項<br>【 令が行考え<br>【 令が<br>】<br>( 本<br>( 記<br>本<br>)<br>【 本<br>( 記<br>本<br>)<br>】<br>( 本<br>)<br>( 本<br>)<br>( 本<br>)<br>( 本<br>)<br>( 本<br>)<br>( 本<br>)<br>( 本<br>)<br>( 本<br>)<br>( 本<br>)<br>)<br>】<br>( 本<br>)<br>)<br>】<br>( 本<br>)<br>)<br>】<br>( 本<br>)<br>)<br>】<br>( 本<br>)<br>)<br>】<br>( 本<br>)<br>)<br>】<br>( 本<br>)<br>)<br>】<br>( 本<br>)<br>)<br>】<br>( 本<br>)<br>)<br>]<br>( 本<br>)<br>)<br>]<br>( 本<br>)<br>)<br>]<br>( 本<br>)<br>)<br>]<br>( 本<br>)<br>)<br>]<br>( 本<br>)<br>)<br>]<br>( 本<br>)<br>)<br>]<br>( 本<br>)<br>)<br>]<br>( 本<br>)<br>)<br>]<br>( 本<br>)<br>)<br>]<br>( 本<br>)<br>)<br>]<br>( 本)<br>)<br>]<br>( 本)<br>)<br>]<br>( 本)<br>)<br>]<br>( 本)<br>)<br>]<br>( 本)<br>)<br>]<br>( 本)<br>)<br>]<br>( 本)<br>)<br>]<br>( 本)<br>)<br>]<br>( 本)<br>)<br>]<br>( 本)<br>)<br>]<br>( 本)<br>)<br>]<br>( 本)<br>]<br>( 本)<br>]<br>( 本)<br>]<br>( 本)<br>]<br>( 本)<br>]<br>( 本)<br>]<br>( 本)<br>]<br>( 本)<br>]<br>]<br>( 本)<br>]<br>]<br>( 本)<br>]<br>]<br>( 本)<br>]<br>]<br>]<br>]<br>( 本)<br>]<br>]<br>]<br>]<br>]<br>( 本)<br>]<br>]<br>]<br>]<br>]<br>]<br>]<br>]<br>]<br>]<br>]<br>]<br>]<br>]<br>]<br>]<br>]<br>]<br>] | 標題]1<br> 野智本<br> 50<br>3-6<br> ]2020<br>(就数看)]<br>2020<br>(就数看)]<br> <br>1<br> <br>2<br> <br>2<br> <br>2<br> <br>2<br> <br>2<br> <br>2<br> <br>2<br> <br>2<br> <br>2 | ビ学療法を受け<br>子 (ほかくくさく<br>護学会論文集<br>).7<br>学会ほか<br>**)】化学療法。<br>46 (pre)<br><b>E中誌。</b> | +ている婦人<br>D/ちえこ)[<br>慢性期看護<br>/婦人科癌/<br><b>福大0</b> F | 科がん患者が配偶者へ求め<br>福岡大学病院]<br>((2188-6466)<br>/配偶者/支援/ニード/判<br>?AC<br>*F-Search. | △る支援<br>兰構成的面接法/ |               |

#### (4) 本文が表示されます。

| 第50回日本看護学会論文                                                  | C集 慢性期看護 (2020)                                             |
|---------------------------------------------------------------|-------------------------------------------------------------|
| 1                                                             |                                                             |
| 化学療法を受けてい                                                     | ス婦人科がく串老が                                                   |
| 化子療伝を文明しい                                                     | る如八杆がん志有か                                                   |
| 配偶者へ刃                                                         | 求める支援                                                       |
| 草野智恵子 <sup>1)</sup> ·坂井志穂 <sup>1)</sup> ·市山清香 <sup>1)</sup> · | 野口眞希 <sup>1)</sup> ・仮屋祐子 <sup>1)</sup> ・有吉美紀子 <sup>1)</sup> |
| key words:化学療法、婦人科がん、配偶者、支援                                   |                                                             |
| I. はじめに                                                       | 持・改善をするための自己実現であり、その自己実現に向                                  |
| 441 私がたけ、決成として原則手術確決がわったわれ、そ                                  | (7) 配偶者から受ける援助を「支援」として従えた。今回の研究の公析過程で単考が配根者へまめえ支援けつず        |
| 第八百万万は、旧家として示肩于南京伝があこないれ、<br>ての後 空泳, 重発防止, 総和たど様々た決慮目的にとって化   | ローのニードに類別」たものが進られたため マズローの                                  |
| 学療法や放射線療法、ホルモン療法などの補助療法をうける                                   | 「欲求階層説」に基づいて考察した。                                           |
| という一般的な経過をたどる。近年、医療費の削減や患者の                                   |                                                             |
| QOL 向上の観点から入院日数の短縮化や外来での化学療法                                  | I.目 的                                                       |
| が増加している。そのため、医療者が関わる時間は限られて                                   | 婦人科がん患者が治療経過の中で配偶者へ求める支援                                    |
| おり、患者は自宅で副作用に対し自己対応しなければならな                                   | を明らかにする。                                                    |
| い。A大学病院B病棟は婦人科を主とする混合病棟で、放射                                   | <用語の定義>                                                     |
| 線療法・化学療法・手術療法の治療を受ける患者が入院して                                   | 支援:意図を持った他者の行為に対する働きかけで、行為                                  |
| いる女性疾患専門病棟である。インフォームドコンセントに                                   | の質を維持・改善する一連の行動であり、本研究において                                  |
| 同席した配偶者から「女性の体の事だから、話は聞いたけど                                   | は婦人科がんをもち闘病中にある患者が自己実現するた                                   |
| よくわからない」「治療をするのは妻だから、私が聞きたいこ                                  | めに必要と考える配偶者からの援助を指す。                                        |
| とはないです」と発言があった。一方で、退院後の外来受診                                   | 婦人科がん思者(以後対象者とする):子宮頭がん・子宮                                  |
| 時に患者からは「夫が何もしないからきついけど自分で全部                                   | 体がん・卵巣がん・外陰部がん・腹膜がんなどの女性生殖                                  |
| やっています」との発言もあったことから、患者が配偶者に                                   | 寄かんに催患した女性患者を指す。                                            |
| 水のる文後か伝わりにくい現状があると考えた。過去の文献                                   | 配偶者:法律的な婚姻関係の有無にかかわらず、自分たち                                  |
| では、大量関係を明らかにした研究。はあったが、患者が配                                   | の関係は大量であるとお互いが認識しているパートナー                                   |

(5) データベースを終了するときは、必ず終了をクリックしてログアウトしてください。

| 最新看護索引Web                                  | 日本看護協会図書館 終了      |
|--------------------------------------------|-------------------|
| <mark>検索結果</mark><br>キーワード:日本看護学会論文集 全て含む  | ▶検索TOPへ ♪フォルダを見る  |
| 検索結果 14,950 件<br>新しいデータ 🗸 の順に 100 🗸 件ずつ 表示 |                   |
| 1 Go of 150 Þ Þ                            |                   |
| チェックした文献のみ表示 チェックした文献のフォルダ保存               | → <u>条件を変えて検索</u> |

※さらに詳しい利用方法については「<u>最新看護索引 Web マニュアルー機関用</u>」をご覧く ださい。(医学部分館ウェブサイト「データベース」の一覧からも閲覧可能です) 3. 利用するデータベースが決まっている場合

データベースのタイトルがわかっている場合は、キーワード欄に直接タイトル名を 入力する方法が便利です。今回は「PubMed(福大専用)」を例に説明します。

(1) 1.(1)で説明したデータベース一覧をクリックします。

トップ画面のキーワード欄に「PubMed」と入力します。 ①タイトル「PubMed」(福大専用)をクリックします。

| データベースの検索                           |                                                        |
|-------------------------------------|--------------------------------------------------------|
| <b>目的</b><br>すべて<br>キーワード<br>PubMed | 分野 言語<br>▼ ▼ 「すべて ▼ 「すべて ▼                             |
| 87. <u>PubMed(福大専用)</u>             | <ol> <li>F-search対象 / 同時アクセス数:無制限 / フリーアクセス</li> </ol> |
| 目的コード                               | 雑誌記事・論文を探す / 診療・診断・看護に関する情報を調べる                        |
| 分野コード                               | 医学・薬学・看護                                               |

| One Point ♀                                   |
|-----------------------------------------------|
| 【 データベースの検索においてのコツが3点あります 】                   |
| ① 大文字小文字、漢字ひらがなを正しく入力した場合に限り、すぐにヒットします。       |
| タイトル名が完全に一致していないと検索対象リストにあがってきません。            |
| 今回を例に挙げると、「PUBMED」とすべて大文字で入力するとヒットしません。       |
| (データベースの正式名称が「PubMed」であり「u」が小文字で登録されているからです。) |
| ② 入力の途中で一致するデータベースがあれば対象候補にあがってきます。           |
| タイトル名は最後まで入力しなくても一致するものがあれば検索結果に出てきます。        |
| ③ 検索ボタン等はありませんので、キーワード欄に文字を入力し始めた瞬間対象の        |
| データベースが自動で反映される仕組みになっています。                    |
|                                               |

(2)「PubMed(福大専用)」のトップ画面が表示されました。
 検索窓にキーワードを入力し、右隣の「Search」ボタンをクリックします。
 今回は「COVID-19」と入力しました。

| Pub Med.go                                            | v                                                                                                    |              |
|-------------------------------------------------------|----------------------------------------------------------------------------------------------------|--------------|
| COVID-19                                              | <                                                                                                    | Search       |
| Advanced                                              |                                                                                                    |              |
| PubMed® comprises more<br>Citations may include links | than 30 million citations for biomedical literature from MEDLINE, life science journals, and or<br>o full-text content from PubMed Central and publisher web sites. | nline books. |

(3) キーワードに関する文献の情報が表示されます。

閲覧したい論文のタイトル名をクリックします。

| Pub Med.gov       | COVID-19 X                                                                                                    | Search                         |  |  |
|-------------------|----------------------------------------------------------------------------------------------------|--------------------------------|--|--|
|                   | Advanced Create alert Create RSS                                                                                                    |                                |  |  |
|                   | Save Email Send to Sorted by: Best match                                                                                                    | Display options                |  |  |
| My NCBI FILTERS 🖪 | 67,114 results                                                                                                    |                                |  |  |
| RESULTS BY YEAR   | From <b>SARS</b> to <b>COVID-19</b> : What we have learned about children infer<br>COVID-19.                                                                                                    | cted with                      |  |  |
|                   | Zhou MT, Xie XL, Peng YG, Wu MJ, Deng XZ, Wu Y, Xiong LJ, Shang LH.           Int J Infect Dis. 2020 Jul;96:710-714. doi: 10.1016/j.ijid.2020.04.090. Epub 2020 May 7.           Ire         PMID: 32389849           Free PMC article.         Review. |                                |  |  |
| -OO-<br>1981 2021 | INTRODUCTION: Coronaviruses, both <b>SARS-CoV</b> and <b>SARS-CoV-2</b> , first appeared in Chi<br>certain biological, epidemiological and pathological similaritiesThere has been extensi<br>performed on <b>SARS</b> ; however, the understa          | ina. They have<br>ive research |  |  |

## (4) 概要が表示されます。

# 画面右側、FULL TEXT LINKSの下のリンクアイコンをクリックします。

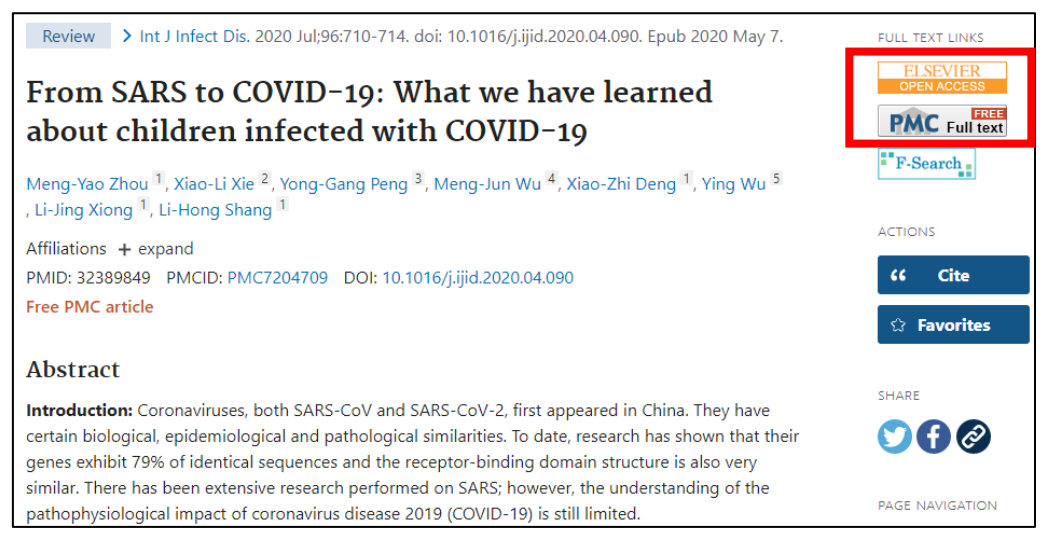

(5) 本文を見たい場合は「Download PDF」をクリックします。 (接続先によって表示が異なる場合があります。)

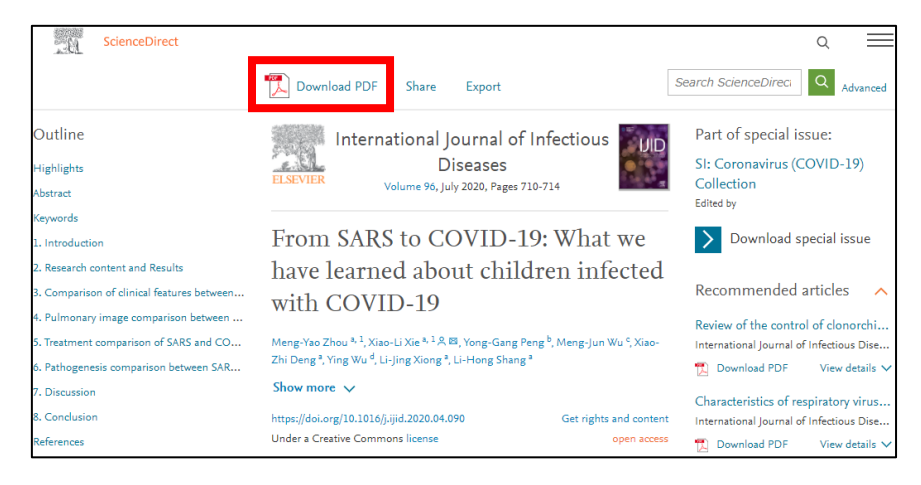

(6) 画面に従い「Download this article」をクリックします。 (接続先によって表示が異なる場合があります。)

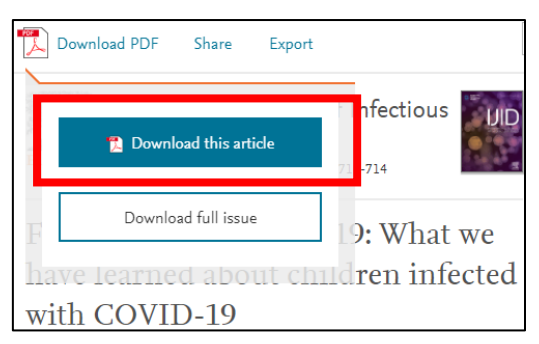

(7) 本文が表示されます。

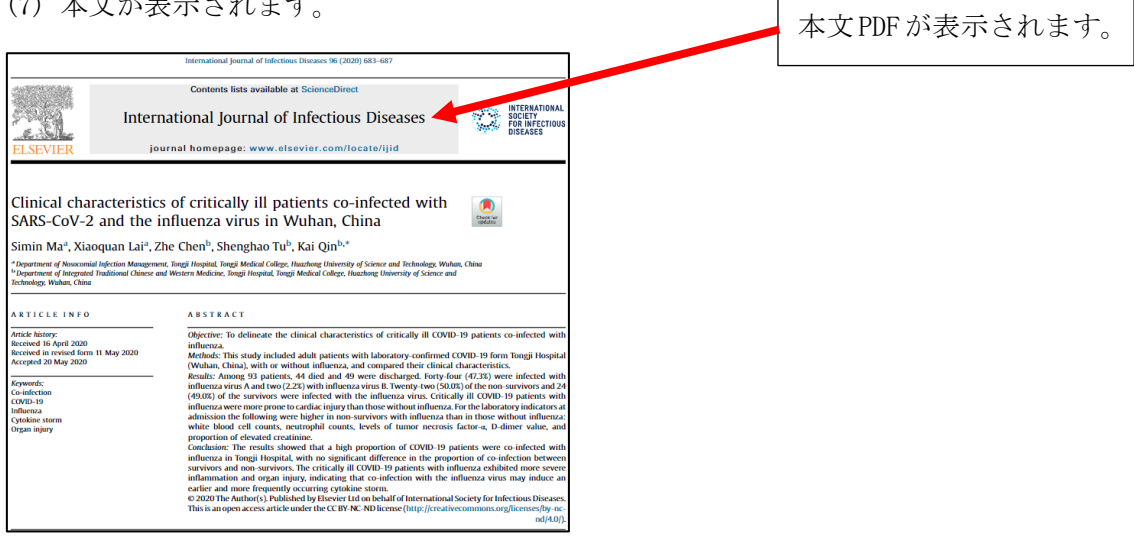

4. ウェブサイトのトップページから選ぶ場合(その1)
 医学部分館ウェブサイトの「データベース」タブをクリックすると、医学・看護系の
 文献を探す際によく利用するデータベースがあらかじめ表示されています。
 利用したいタイトル名をクリックしてご利用ください。

| Fukuoka University | 図書館医学部分<br>Medical Library                                  | 館<br>交通アクセス                                               |                                                                                                    |                                       |  |
|--------------------|-------------------------------------------------------------|-----------------------------------------------------------|----------------------------------------------------------------------------------------------------|---------------------------------------|--|
| 🟫 НОМЕ             | 調べる・探                                                       | す 学生・教                                                    | 職員・学外の方へ                                                                                                    | 利用案内                                  |  |
|                    | 新しい一歩に<br>医中誌Web                                            | 必要な知識、揃ってO<br>PubMed                                      | <u>x</u><br><del>y</del><br><del>y</del><br><del>y</del><br><del>y</del><br><del>y</del><br><del>y</del><br><del>y</del><br><del>y</del> | 2000000000000000000000000000000000000 |  |
| Q 論文を探す            | > 医中誌Web 学内<br>> PubMed(福大専用)<br>> 最新看護索引Web 学校             | > CiNii Articles<br>> Ovid MEDLINE® 옥<br>> CINAHL Plus 学内 | > JDream III                                                                                                    | 学内<br>28 学内                           |  |
| Q、学習・論文サポー         | <ul> <li>EndNote basic</li> <li>&gt; 系統別看護師(保健師)</li> </ul> | <ul> <li>Visible Body 学内</li> <li>国家試験問題WEB 学内</li> </ul> | > JCR(インパク<br>> ナーシングチャ                                                                                                    | トファクター) 学内<br>マンネル(看護学科内)             |  |
| Q 臨床リソース           | > 今日の診療WEB 学内                                               | > EBM Reviews (EBM                                        | R) 学内 > Cochrane Gro                                                                                                    | up List                               |  |

5. ウェブサイトのトップページから選ぶ場合(その2)

「医中誌 Web」と「PubMed」は医学・看護系の文献を探す際に大変よく利用するデータ ベースのため、医学部分館ウェブサイトではあらかじめ専用のタブを用意しています。 こちらも是非ご活用ください。

<医中誌 Web>

| 蔵書検索      | 医中誌Web          | PubMed | データベース | 電子ジャーナル・電子ブック |
|-----------|-----------------|--------|--------|---------------|
| Q キーワード検索 | 学内 All Fields v |        |        | 検索            |

< PubMed >

| 蔵書検索 医中誌Web              |  | PubMed | データベース                                    | 電子ジャーナル・電子ブック |
|--------------------------|--|--------|-------------------------------------------|---------------|
| <b>Q キーワード検索</b> キーワード検索 |  |        | 検索                                        |               |
| Q PMID PMID              |  | 検索     | <ul> <li>Single Citation Match</li> </ul> | ner           |

データベース12

#### 6. 利用上の注意

データベースを利用する際は、注意事項に目を通した上でご利用ください。

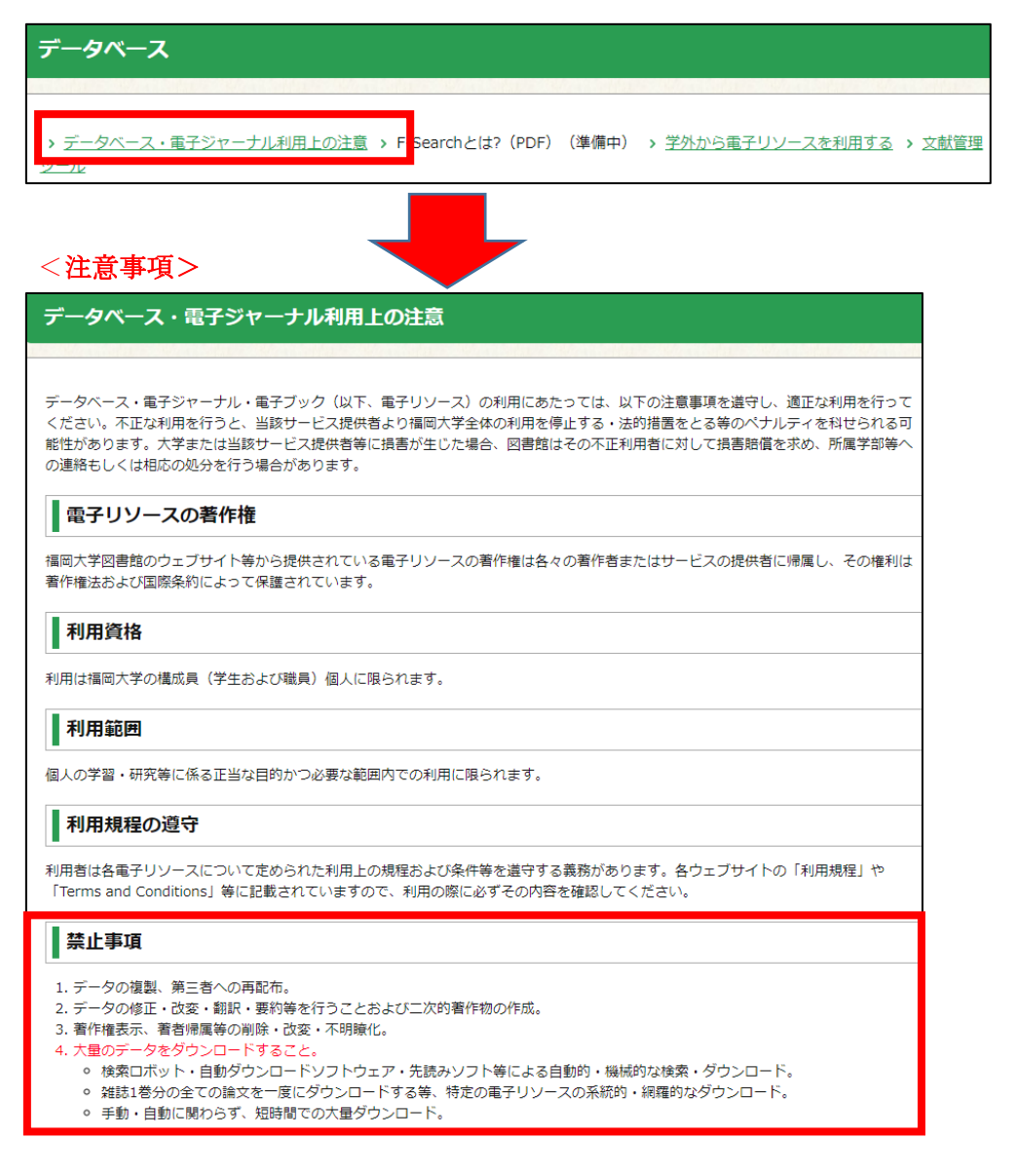

#### (1) 一度に大量の印刷やダウンロードは行わないようにお願いします。

利用違反とみなされた場合、提供元より福岡大学からのアクセスをすべて止められて しまう可能性がありますのでご注意ください。

## (2) <u>利用が終わったら正しく終了してください。</u>

「ログアウト」ボタンがあるデータベースは必ずクリックして終了してください。 確実に終了していない場合、同時アクセス数が決まっているものは、次の人が利用で きなくなるのでご注意ください。

以上